## Istruzioni per l'uso dell'App

Attivazione del biglietto

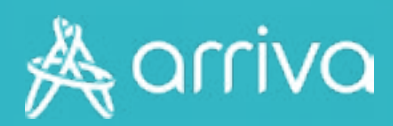

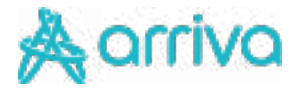

# Validare il biglietto

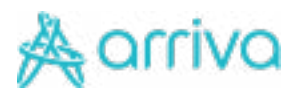

### Validare il biglietto

| -1                                                                | Aomo                        |          |
|-------------------------------------------------------------------|-----------------------------|----------|
| Aarriva                                                           | Bergamo 🖉                   | ۵        |
|                                                                   | E Sigletti di consi semptes | >        |
|                                                                   | E Antonio                   | >        |
|                                                                   | Vingela Lan Ad              |          |
| Previous I has viegges a cooper in name to shift pic-<br>propriat | Q. Destructionstates        | 00       |
| • * *                                                             | Le tue termate prefecte     | Sector 1 |
|                                                                   | Applicity and formula       |          |
|                                                                   | Caren llose a scal          |          |
|                                                                   | a                           |          |
|                                                                   | ABA                         | 0        |

### 1 - Accedi all'App

- Accedi all'App Arriva My Pay;
- Dalla pagina principale dell'App clicca sulla voce "I miei acquisti".

#### 2 - Seleziona il titolo

Seleziona il titolo che devi attivare dall'elenco proposto.

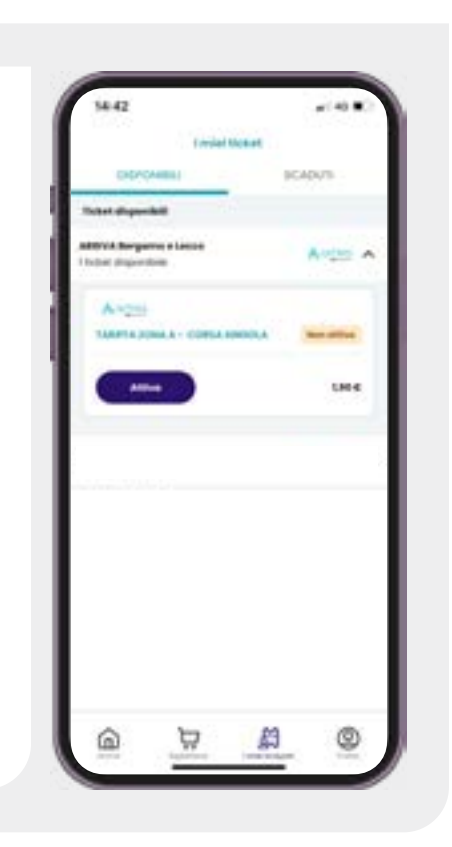

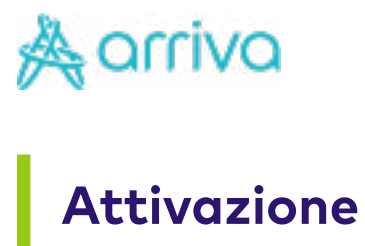

| C. TRUCKER                                                                            | en ettye                               |
|---------------------------------------------------------------------------------------|----------------------------------------|
| Arrest<br>Bigliotta carte san<br>extraurbend D<br>base di reggo di con-<br>ingde sano | oplice kariffe<br>attactors uide pe la |
| Do Crement, Autories<br>Barlbald, Chines<br>Theis cast attice                         | have - Hallange, Vie                   |
| 1-1000-1<br>01(706/2010-10109                                                         |                                        |
| Costs                                                                                 | 3,80 C                                 |
| Sectory2                                                                              | taggitume of                           |
| 11404 1284                                                                            | ana/hous                               |
|                                                                                       |                                        |

#### 3 – Attiva il titolo

Clicca sul pulsante "Attiva" in basso. Ricordati di attivare il titolo di viaggio solo nel momento in cui sali a bordo.